## Job Aid

## Computing Loan Payoff

When a borrower calls to request the payoff amount for a loan, caution must be used because payoff changes as interest accrues. The payoff amount that shows on the Primary Window in SAL is the payoff amount if the payment is received *today*. To determine the payoff amount for a future date, use the Forecast function in SAL.

## **Computing Loan Payoff**

| Step 1:  | From the Primary Window, click the <b>Collection</b> Action Tab.                            |
|----------|---------------------------------------------------------------------------------------------|
| Step 2:  | Click the <b>Rn/Rs/Forecast</b> button.                                                     |
| Step 3:  | Click the Post Rn/Rs/Forecast button.                                                       |
| Step 4:  | Click the <b>Forecast</b> radio button.                                                     |
| Step 5:  | Double-click on the loan that should be calculated for payoff or click the Select All Loans |
|          | checkbox to calculate all loans.                                                            |
| Step 6:  | Click the Compute Selected Loans button.                                                    |
| Step 7:  | Enter the anticipated payoff date in the Forecasted Date field.                             |
| Step 8:  | Click the <b>Process</b> button.                                                            |
| Step 9:  | The Payoff Amt Due field will display the payoff amount as of the selected date.            |
| Step 10: | Memo the account indicating the date that was used to calculate payoff and the amount       |
|          | that was quoted to the borrower.                                                            |

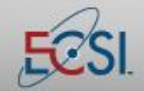

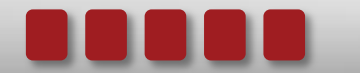